# HOW TO SET TP-LINK DECO TO AP MODE

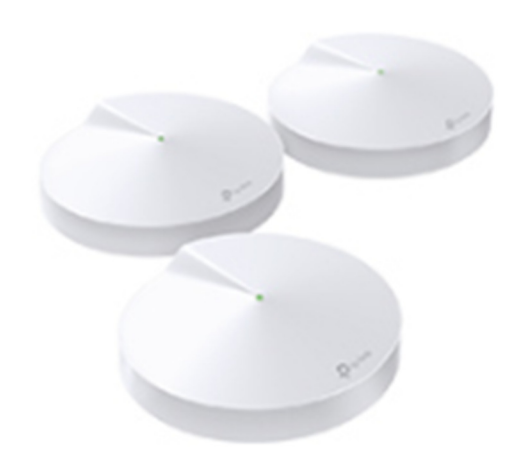

Deco M5

## Appearance

Each Deco has an LED that changes colour according to its status, two RJ45 Ethernet ports and power slot. See the explanation below :

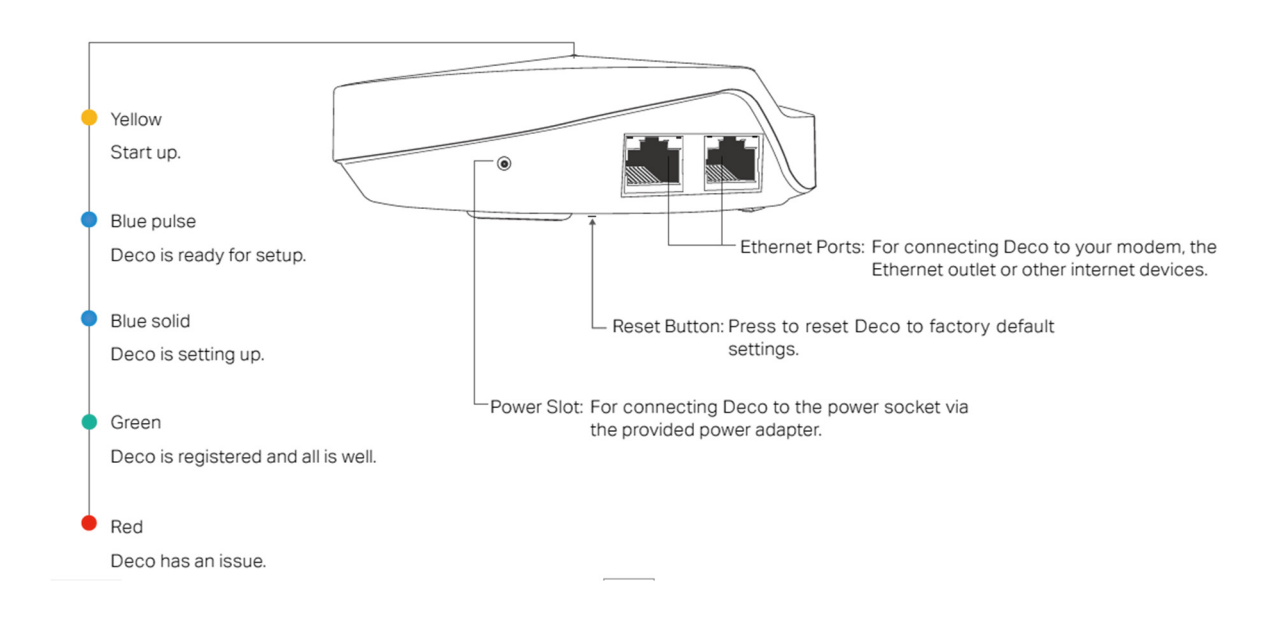

Access Point mode aims to extend the existing wired network and expand the wireless coverage for a home network. At this time, the Deco system will not create its own subnet but purely transfer data between the root router and the clients.

Note:

- 1. Always keep the Deco's firmware up-to-date to use AP mode. If you're not sure, just tap the Settings icon at the bottom right corner, then tap Update Deco for a check.
- 2. Please make sure you have installed the latest Deco app version to use AP mode:

For Android: 1.2.5 or later version

For iOS: 1.2.9 or later version

- 3. In AP mode, the Deco system will not act as a DHCP server to assign IP addresses to the clients. Please make sure you have enabled the DHCP server function on the root router.
- 4. In AP mode, since all the clients are managed by the root router, some advanced features will not be available on the Deco app, including Antivirus, Parental Controls, Port Forwarding, Address Reservation, TP-Link DDNS, etc.
- 5. Ethernet Backhaul could still take effect in AP mode.

#### Typical Setup

Ethernet Backhaul:

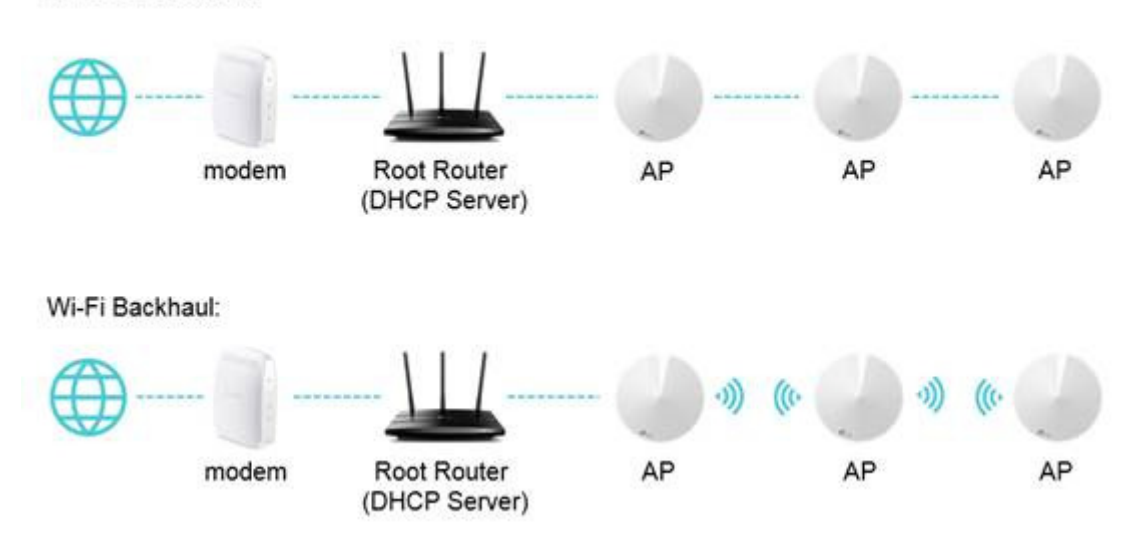

### Step 1

Launch the Deco app, tap the Settings icon at the bottom right corner, then tap Advanced.

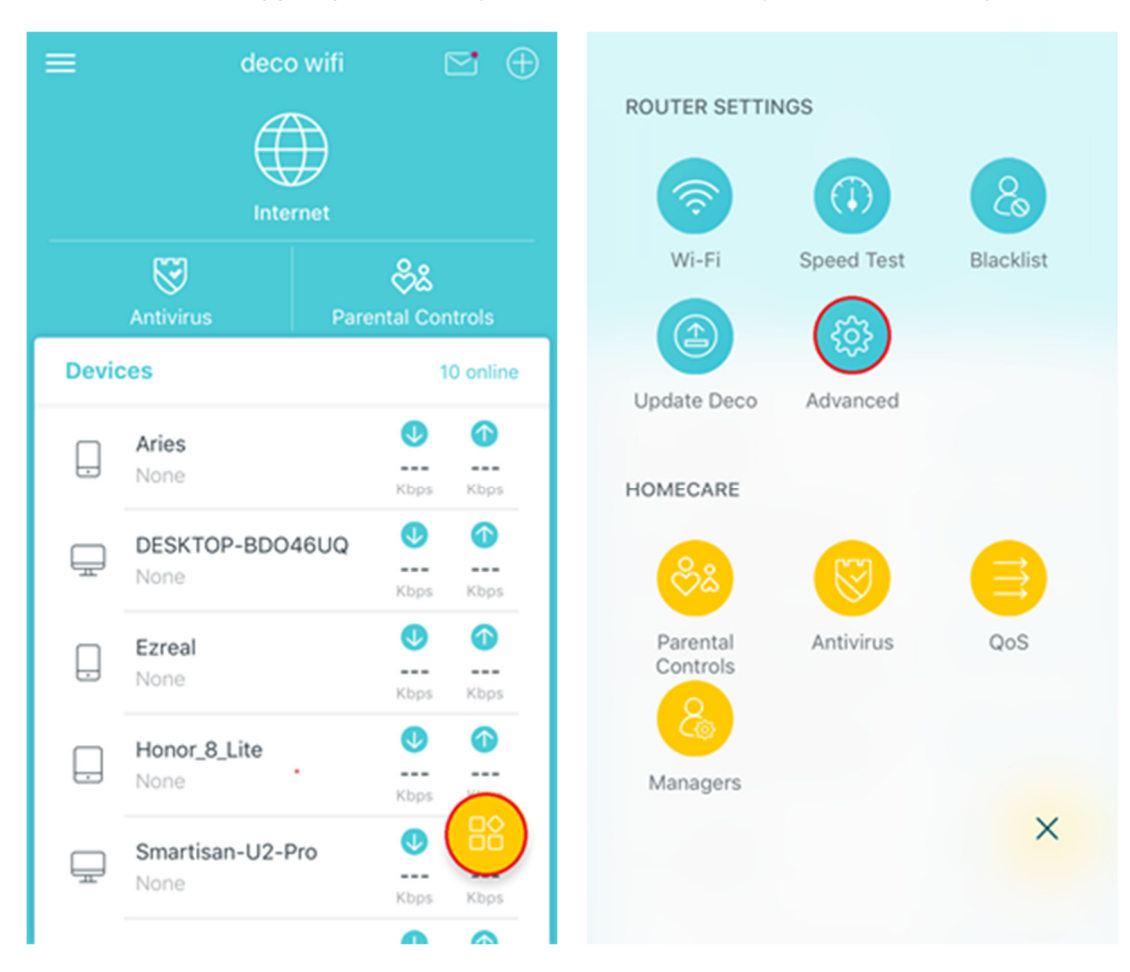

### Step 2

Tap Operating Mode, then choose Access Point mode. The app will indicate to reboot the router, tap OK.

| Advanced          |   | < Operating Mod                        |                                                                                                    |                                                                  |  |
|-------------------|---|----------------------------------------|----------------------------------------------------------------------------------------------------|------------------------------------------------------------------|--|
| v4                | > | Route                                  | er (Default)                                                                                                    |                                                                  |  |
| v6                | > | In rout<br>directi                     | outer mode, Deco connects to the int<br>ectly via Dynamic IP, Static IP or PPPo<br>area internet access to multiple wrec |                                                                  |  |
| dress Reservation | > | wireles                                | d by default.                                                                                                    | d DHCP serve                                                     |  |
| ort Forwarding    | > |                                        | Switching mode will reboot<br>the router.                                                                                |                                                                  |  |
| P-Link DDNS       | > | Acc                                    | Cancel                                                                                                    | ок                                                               |  |
| ED Control        | > | in acce<br>or wire<br>extend<br>networ | ess point mode, De<br>less router via an E<br>is the wireless covi<br>k. Functions like N                                | co connects<br>Ethernet cable<br>arage of your<br>AT. Parental C |  |
| lotifications     | > | and Q                                  | S are not support                                                                                                    | ed in this mod                                                   |  |
|                   |   |                                        |                                                                                                    |                                                                  |  |

#### Step 3

Wait for about 2 minutes until the LED light recovers to solid green, then the Deco system should work in AP mode.

In AP mode, you're able to change some basic settings on the Deco app including Wireless Settings, LED Control, etc.

In addition, you can also tap Advanced -> Working Mode to switch back to Router mode.